## Sonya Wilson

| From:    | Stephanie Moye                      |
|----------|-------------------------------------|
| Sent:    | Wednesday, January 20, 2016 4:02 PM |
| То:      | Online Instructors                  |
| Subject: | Resetting a Test in Blackboard      |

Below are the steps for resetting/deleting/alter, etc. a test in Blackboard

Go to the Full Grade Center Find the grade you want to reset, delete, alter, etc. Click the arrow beside the grade Select view grade details Click clear attempt, or alter, whatever you need. Click ok

If you allow multiple attempts, you will see both listed there as well.

## Stephanie Moye, MCSE, CCNA

Instructor Computer Information Systems Technology

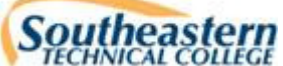

3001 East First Street Vidalia, Georgia 30474 <u>mailto:smoye@southeasterntech.edu</u> Office: 912-538-3161 FAX: 912-538-3106 **Note:** STC operates on a 4 day, 40 hour workweek and is closed on Fridays.

"Success is gained by failure and the willingness to try!!"